## SLI設定手順 ①壁紙を右クリックしてNVIDIAコントロールパネルを選択します。

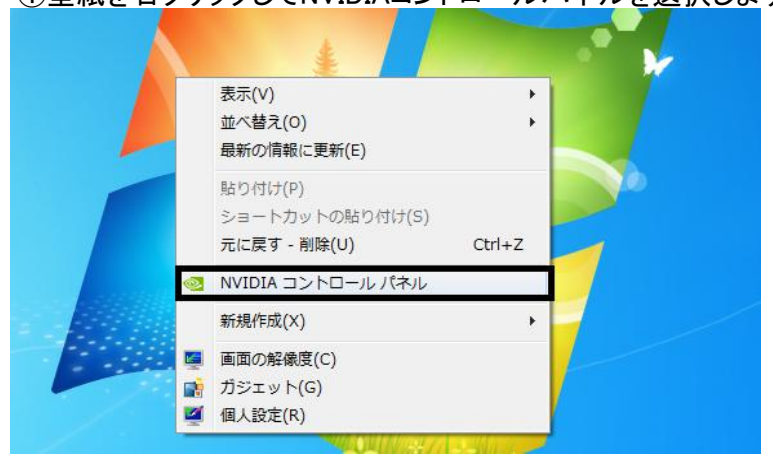

②NVDIAコントロールパネルがでたら3D設定のSLI構成とPhysX構成の設定をクリックしてください。

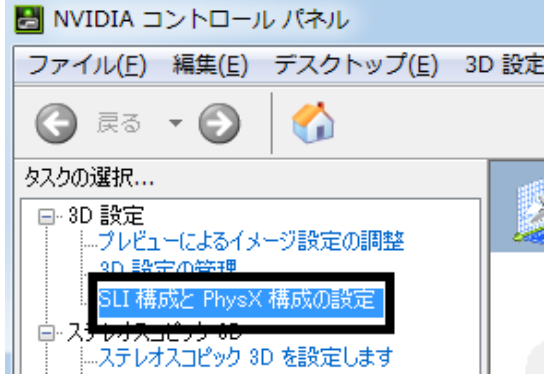

## ③3Dパフォーマンスを最大化するを選択して画面右下の適用ボタンを押して終了です。

| ファイル(E) 編集(E) デスクトップ(E) 30              | D 設定(3) ヘルプ(止)                                                                                                    |                                                                                                    |
|-----------------------------------------|----------------------------------------------------------------------------------------------------|----------------------------------------------------------------------------------------------------|
| 🚱 戻る 🔹 🌍 🐇                              |                                                                                                    |                                                                                                    |
| タスクの選択    フレビューによるイメージ設定の調整    タ0 設定の管理 | SLI構成とPhysX構成の設定       NYDIA@ SLI@ テク/ロジを導入すると、2 個以上の GPU を使用して、<br>実現する、強力な物理演算エンジンです。       UTのように設定します。       SLI 設定       9 3D パフォーマンスを最大化する(B)       9 AC (0) ディスノレイ をアグディノにする(S)       ● SLI を無効にする(D) | 初期設定に戻す NN Ny Ny |
|                                         | SLI 有効                                                                                                    | PhysX ▶ GeForce GTX 580 (2)                                                                                                    |
|                                         | LG<br>Electronics<br>E2240                                                                                                    |                                                                                                    |
|                                         | GeForce GTX 580 (1) GeForce GTX 580 (<br>SLI                                                                                                    | 2)                                                                                                    |
|                                         | EURB-<br>111                                                                                                    |                                                                                                    |
|                                         |                                                                                                    | 適用(A) キャンセル                                                                                                    |